#### 就学支援金を申請する方々へ

神奈川県立高校 令和5年度新入生向け

高等学校等就学支援金の手続は

# オンライン申請ができるようになりました

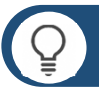

### 申請方法

<u>オンライン(インターネット)</u>か <u>申請書</u> で申請をしてください。この案内で申請手順を確認し、同封している確認票(ブルーの用紙)にどちらの方法で申請するかを記入してください。

🚺 オンラインでの申請手順

金井高校のホームページから 高等学校等就学支援金 のページにアクセスし、 就学支援金システム (e-shien) にログインしてください。

金井高校ホームページ→入学希望者の方へ→高等学校就学支援金について→e-shien ログインはこちら

https://www.e-shien.mext.go.jp/eshien-s-web/login/login

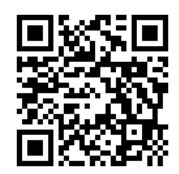

e-shienのログインIDとパスワードは 入学手続きでお渡しします

申請はこちらから

※詳細な申請方法は裏面以降をご確認ください※

### 申請書での申請手順

申請書(両面)に記入いただくほか、マイナンバーに関する書類(マイナンバーカードまたはマイナ ンバー付き住民票等)、顔写真付き身分証明書を保護者全員分ご用意ください。 認定になっている限り、毎年7月の手続きを省略することができます。 申請書をご希望の方には入学手続きでお渡しします。

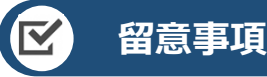

✓ 申請手順の詳細については、文部科学省HPに以下の資料を掲載しています。

- 申請者向け利用マニュアル
- ・ よくあるFAQ
- オンライン申請の説明動画

|     | 074010                                            |            |
|-----|---------------------------------------------------|------------|
|     |                                                   | DEALWOOD ( |
| 8   | (CTD-F                                            |            |
|     | O real relation constant                          |            |
|     | CV00-FEESTE                                       |            |
| 6   | 23(Lenguage)                                      |            |
|     | O HETCHNER TICES - Powersed w                     | reșisei)   |
|     | 09-5-                                             |            |
| 100 | 254つ回をお伴うてない場合、または、パスワー<br>世界でも予めた出来をへの称い合わせくたさい。 | FEBRE#8    |
|     | A CONTRACTOR OF AN AL                             |            |

e-shienログイン画面

文部科学省HP

## 1 オンラインでの申請手順

#### 金井高校のホームページから 高等学校等就学支援金 のページにアクセスし、 就学支援金システム (e-shien) にログインしてください。

金井高校ホームページ → 入学希望者の方へ → 高等学校就学支援金について →e-shien ログインはこちら https://www.e-shien.mext.go.jp/eshien-s-web/login/login

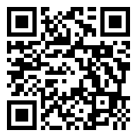

申請はこちらから

#### 入学手続きで受け取ったログインID通知書によりログインをしてください。

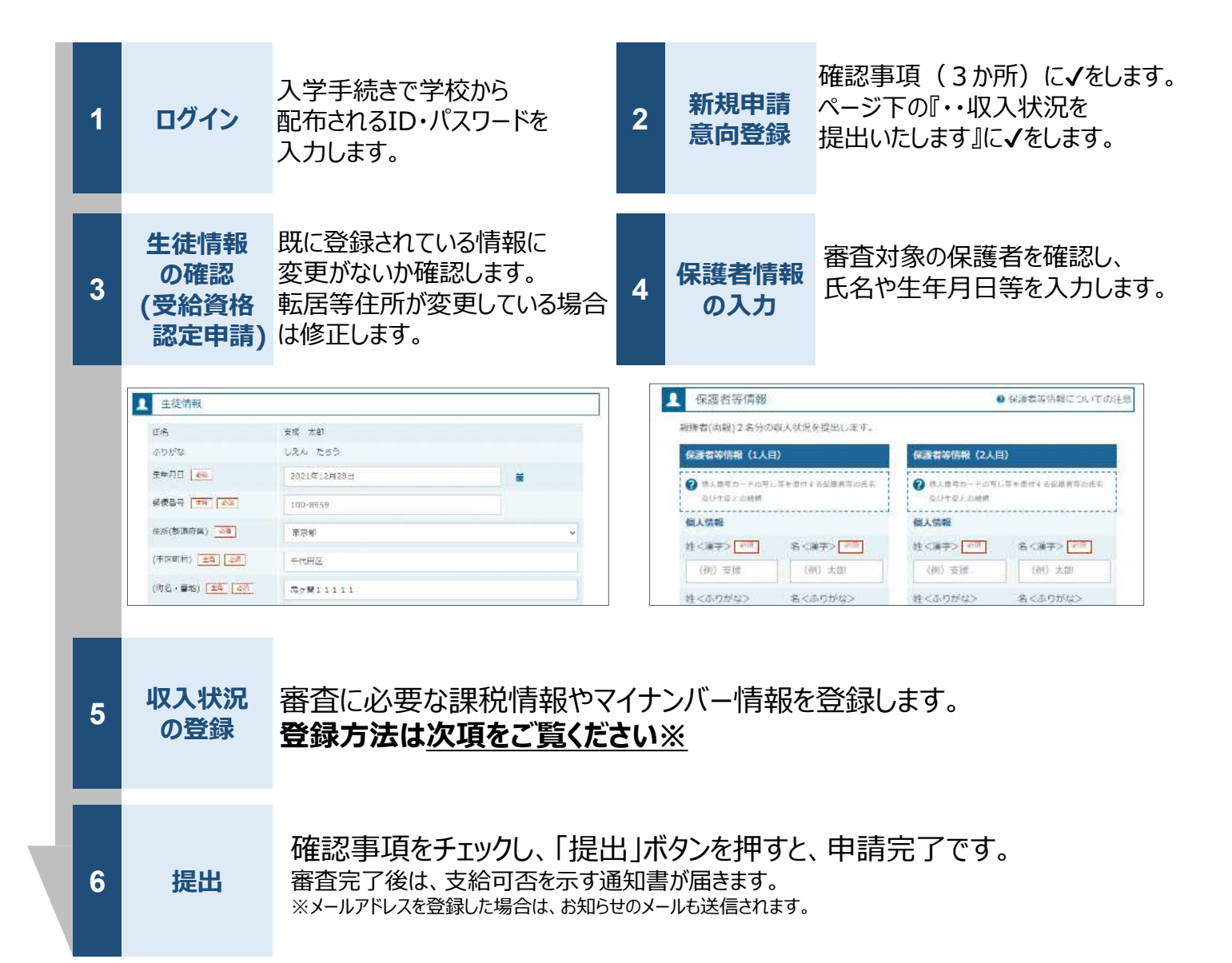

『5. 収入状況の登録』については次項をご確認ください

### [] ※収入状況の登録

保護者等の収入状況は、次のいずれかの方法で登録します。

#### I 自己情報の提出(マイナポータルとの連携)

保護者等のマイナンバーカードを読み取り、マイナポータルから課税情報等を取得します。

マイナンバー情報を提出(入力)する必要はありません。

連携にはマイナンバーカード、マイナポータルアプリ、アプリに対応したスマートフォンまたはパソコンとカード リードライタが必要です。

# ※ 審査結果を早く確定させることができますが、毎年7月にご自身で課税情報等をマイナポータルから再度取得する必要があります。

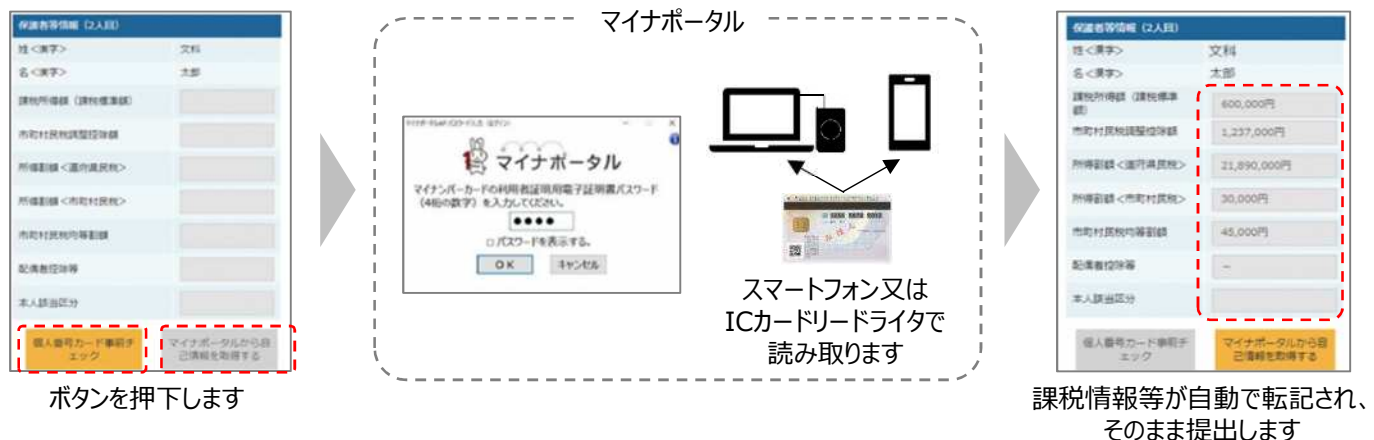

#### **II**マイナンバーの入力

都道府県で課税情報等を確認するため、保護者等の個人番号(12桁の数字)を入力します。

# ※ 審査結果の確定に時間を要しますが、認定になっている限り、毎年7月の手続きを省略することが可能です。

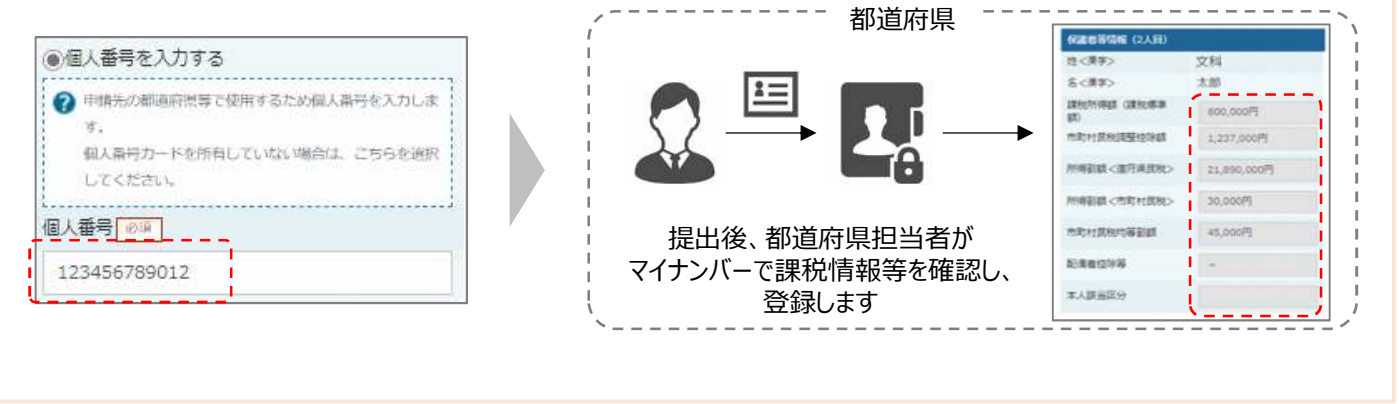

問合せ先 神奈川県立金井高等学校 事務室 就学支援金担当 電話 045-852-4721 音声案内(6) 平日 9:30~15:30